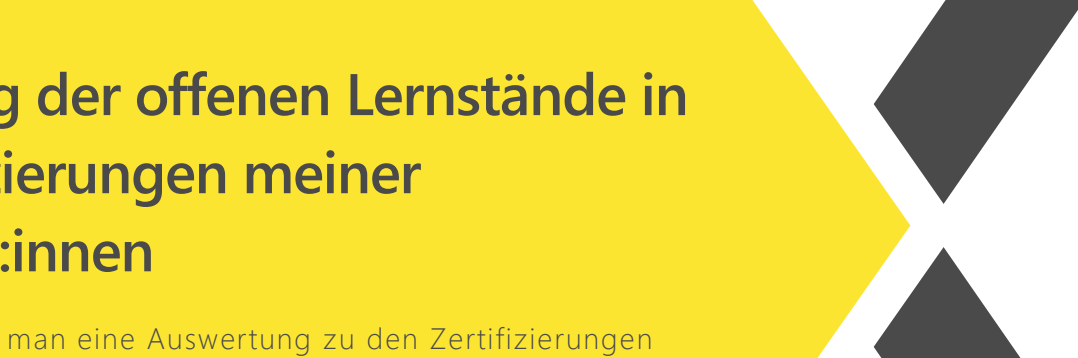

Auswertung der offenen Lernstände in den Zertifizierungen meiner Mitarbeiter:innen

Du willst wissen, wie man eine Auswertung zu den Zertifizierungen im next erstellt?

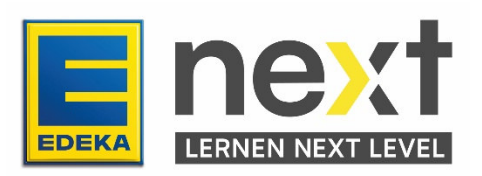

## Mit Hilfe dieser Anleitung kannst du ...

- die Bearbeitungsstände der wiederholenden Zertifizierungen deiner Mitarbeitenden sehen
- Auswertungen zu wiederholenden Zertifizierungen erstellen

## Vorgehen

- 1. Melde dich mit deinen Zugangsdaten im next an (start.next.edeka).
- 2. Klicke im Menüband (oben links) auf den Reiter Meine Organisation.

Unter **Meine Organisation** kannst du die Benutzerdaten deiner Mitarbeitenden einsehen, Kursbuchungen verwalten und Auswertungen erstellen.

3. Klicke im Bereich Auswertungen auf Auswertung wdh. Zertifizierungen:

| Wiederholende Zertifizierungen                                                                   | Inhalte meiner Mitarbeiter:innen                                                                              |
|--------------------------------------------------------------------------------------------------|----------------------------------------------------------------------------------------------------|
| In dieser Auswertung werden dir ausschließlich die wiederholenden<br>Zertifizierungen angezeigt. | in dieser Auswertung kannst du dir auch die Bearbeitungsstände der<br>Einmalzertifizierungen anzeigen lassen. |
| AUSWERTUNG WDH. ZERTIFIZIERUNGEN                                                                 | AUSWERTUNG ALLE INHALTE                                                                                       |

## Auswertung wiederholende Zertifizierungen (Beauftragte)

0 von 2788 Datensätzen angezeigt

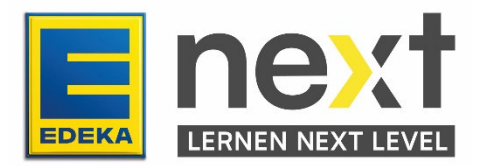

| ▼ Suchen nach                                    |                                                                                                |
|--------------------------------------------------|------------------------------------------------------------------------------------------------|
| Name Lerner:in 🏮                                 | beinhaltet 🗸                                                                                   |
| Nationale ID (7-stellig) 🚺                       | beinhaltet 🗸                                                                                   |
| Name wiederholende<br>Zertifizierung 🕕           | beinhaltet V Gib hier den Namen der Zertifizierung ein.                                        |
| Status 🕕                                         | hat beliebigen Wert 🗸 Nicht gesetzt 🖌                                                          |
| Wiederholende<br>Zertifizierung<br>abgeschlossen | Beliebiger Wert V Trage "Ja" ein, um zu sehen,<br>wer die Zertifizierung<br>abgeschlossen hat. |
| Name des Marktes / der<br>Abteilung 🟮            | beinhaltet                                                                                     |
| Debitorennummer (SAP-<br>Nummer des Marktes) 🚺   | beinhaltet 🗸                                                                                   |
| Abschlussdatum 🕕                                 | □ ist nach 10 v Oktober v 2022 v III<br>□ ist vor 18 v Dezember v 2023 v III                   |
|                                                  | SUCHE BEREINIGEN                                                                               |
|                                                  | DIESE SUCHE SPEICHERN                                                                          |

- 4. Klicke direkt auf Suche, um die Übersicht der gewählten Lernstände zu erhalten.
- 5. Über "Exportieren" am Seitenende (ganz unten) kannst du den Bericht in eine Excel-Datei überführen:

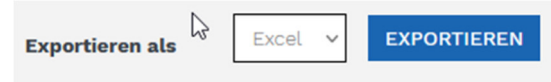

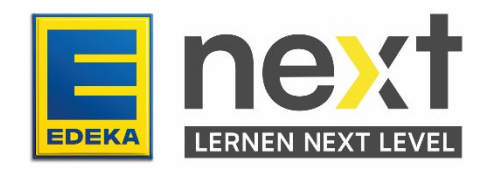